## 如何订购和设置港股实时行情?

金太阳国际 APP 和通达信 PC 交易软件,均已为客户提供免费港股/美股实时 行情,客户打开软件即可免费使用。如客户需要更全面的港股、美股行情,可以 付费订购。

本文所指的付费版实时行情,是指通达信 PC 交易软件的港股高级行情(现 订购通达信 PC 版实时行情,将在订购期内赠送美股高级实时行情)。

| 行情类别      | 行情源         | 介绍                     |  |
|-----------|-------------|------------------------|--|
| 免费港股实时行情  | 港交所 BMP 行情  | 提供实时成交价, 客户需手动更新价格     |  |
| 免费美股实时行情  | 美国 BATS 交易所 | 盘中为 BATS 实时行情,自动更新;盘后为 |  |
|           |             | 全美市场收盘价格               |  |
| 付费版港股高级行情 | 港交所串流行情     | 提供买卖十档报价及成交明细,包括牛熊     |  |
|           |             | 证、权证等报价,自动更新           |  |
| 付费版美股高级行情 | 纳斯达克交易所     | 盘中为纳斯达克交易所实时行情,自动更     |  |
|           |             | 新;盘后为全美市场收盘价格          |  |

免费实时行情与付费版实时行情存在一定差异:

客户可登录金太阳国际APP或通达信PC交易软件/网上营业厅订购上述行情。 行情订购一旦扣款成功,不可取消。请客户综合考虑是否开通收费版实时行情。 请点击《行情订购操作指引》,查看具体操作。

## 一、"金太阳国际 APP" 行情订购指引

1、打开金太阳国际 APP,进入"交易"菜单,在功能列表中选择"行情订购"。

| :0)        | 港美                        | 交易        |                           |
|------------|---------------------------|-----------|---------------------------|
| -          | 资金股份<br>资产总览、证券持仓         |           | 新股申购<br>今日可打新0只           |
|            | 委托查询<br>股票委托记录            | 1-        | 成交查询<br><sub>股票成交记录</sub> |
|            | <b>银证转账</b><br>香港工银、建银、民生 | 0+<br>+0  | 资金流水查询<br><sub>资金记录</sub> |
| ð          | 资金汇入指引<br>入金方式指引          | 77        | 取款申请<br>资金取出              |
| ÐI         | 资料修改<br>基本资料更新            | ¥         | 货币兑换<br>不同币种实时兑换          |
| <u>iii</u> | <b>公司行动</b><br>行权、投票      | <u>ad</u> | 行情订购<br>订购港股十档行情          |
| 喝          | <b>融资额度</b><br>调整保证金融资额度  | 40        | 资金调拨<br>不同账户间资金互转         |
| ណ៍         | <b>股份调拨</b><br>不同账户问股份调拨  | 4         | 设置入资账户<br>默认入资账户          |
| 6          |                           | 3         | 一 Ø<br>前氏 ※現              |

2、如未交易登陆则自动跳转到交易登陆,已登陆跳过这个步骤。

| "ati 🤋 |        |        | ◎津圖17:16 |
|--------|--------|--------|----------|
| <      |        | 登录     |          |
| 0      | 清输入101 |        | G        |
| 8      |        |        |          |
| ۲      | 安全认证   | 方式(短信口 | 1令) >    |
|        |        |        | 获取给证码    |
|        |        | 交易登录   | ł        |
| 港美洲    | Ŧ₽     |        | 切换至A股登录  |
|        | 忘记密码   | 忘记帐号   | 安全认证方式   |
|        |        |        |          |
|        |        |        |          |
|        |        |        |          |
|        |        |        |          |

3、交易登陆后进入行情订购页面,选择用户所在地区(分为中国内地、港澳台 及海外)、购买期限(分为月费、季费、半年费、年费)、行情类型(分为通 达信 PC 版、钱龙 PC 版),然后设置行情登陆密码(6-12 位且至少包含一个 字母,不能包含空格),之后点击底部"提交"按钮。

| <                                                 | 行情代售     | 代售记录       |
|---------------------------------------------------|----------|------------|
| 用户所在地区                                            |          | 中国内地 🚿     |
| 购买期限                                              |          | 季费         |
| 行情类型                                              | ið       | 動达信(PC版) > |
| 行情价格                                              |          | parami     |
| 请设置行情登录                                           | 密码       |            |
| 预设密码                                              |          |            |
| 确认密码                                              |          |            |
| 预设密码为6-12位,                                       | 至少包含一个字  | :母,不能包含空格  |
| <b>个人信息</b><br>客户名称:<br>住址: 「一一一一一一<br>手机:<br>邮箱: | Marianis | tal antena |
|                                                   | 提交       |            |

**说明:**请按照实际情况选择用户所在地区,如选择中国内地,则购买的行情无法 在港澳及海外使用。

4、授权个人资料用于开通行情,选择"同意"。

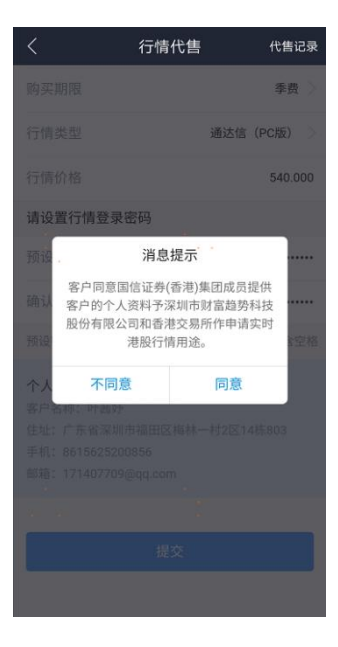

5、阅读及接受《服务条款及声明》,选择"接受"。

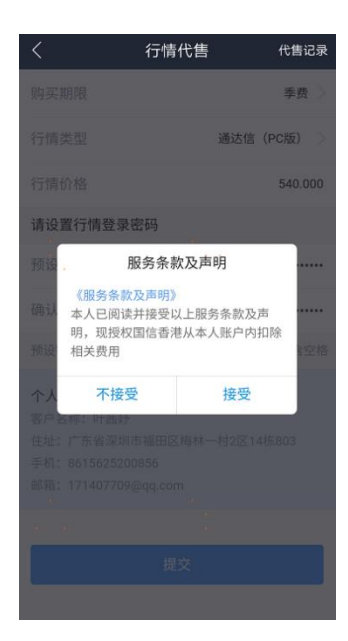

6、确认扣款提示,选择"确认"。

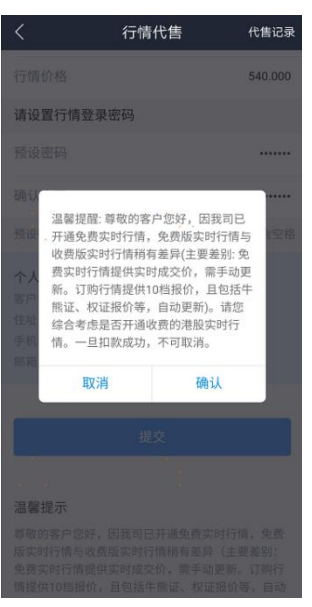

7、订购提交,待工作人员受理开通后即可使用,客户可进入"代售记录"查看 订单状态。

| ".all 😤 190<br>8/s                                    |                                 | ଷ‡≣©⊄16:59 |
|-------------------------------------------------------|---------------------------------|------------|
|                                                       | 行情代售                            | 代售记录       |
| 请设置行情登录                                               | 密码                              |            |
|                                                       |                                 |            |
|                                                       |                                 |            |
|                                                       |                                 |            |
| 个人信息<br>容严<br>生生<br>行情订购<br>手机<br>端语                  | 请求已经提交,订购<br>6466。<br><b>确定</b> | 编号: 沃      |
|                                                       |                                 |            |
| 温馨提示<br>尊敬的客户您好,<br>版实时行情与收费<br>免费实时行情提供<br>情提供10档报价, |                                 |            |

说明:行情成功开通后,我司将以短信形式发送通知,通知中包含行情登录账号。

8、在通达信 PC 交易软件上设置行情

需先下载并安装通达信 PC 交易软件

(http://www.guosen.com.hk/newmain/trade/software\_trade/index.shtml), 打开软件,进入"设置-实时港股设置",输入行情账号和行情密码后,点击保存, 再登录即可使用订购行情。

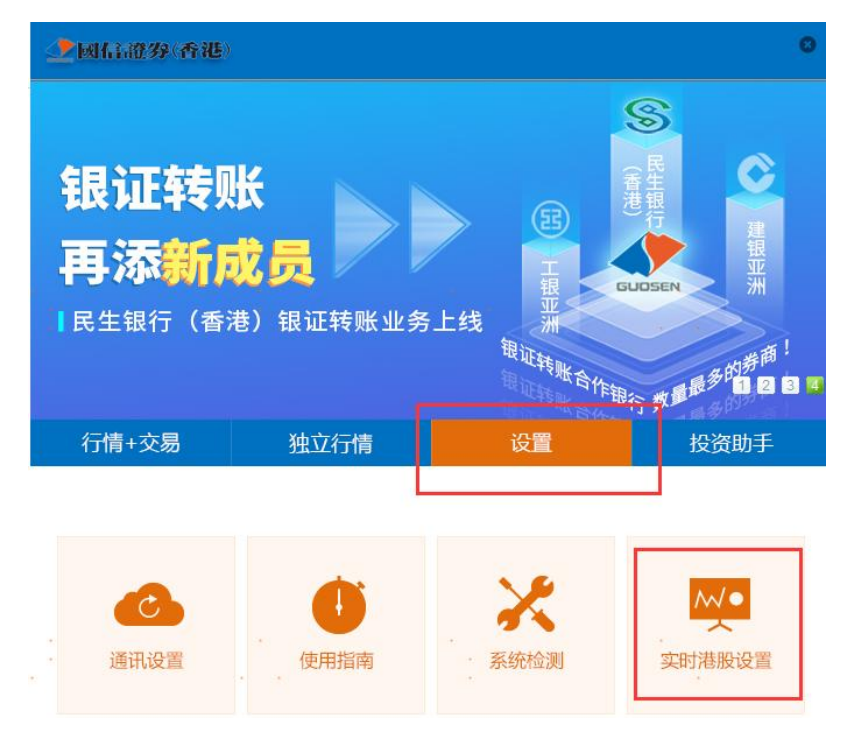

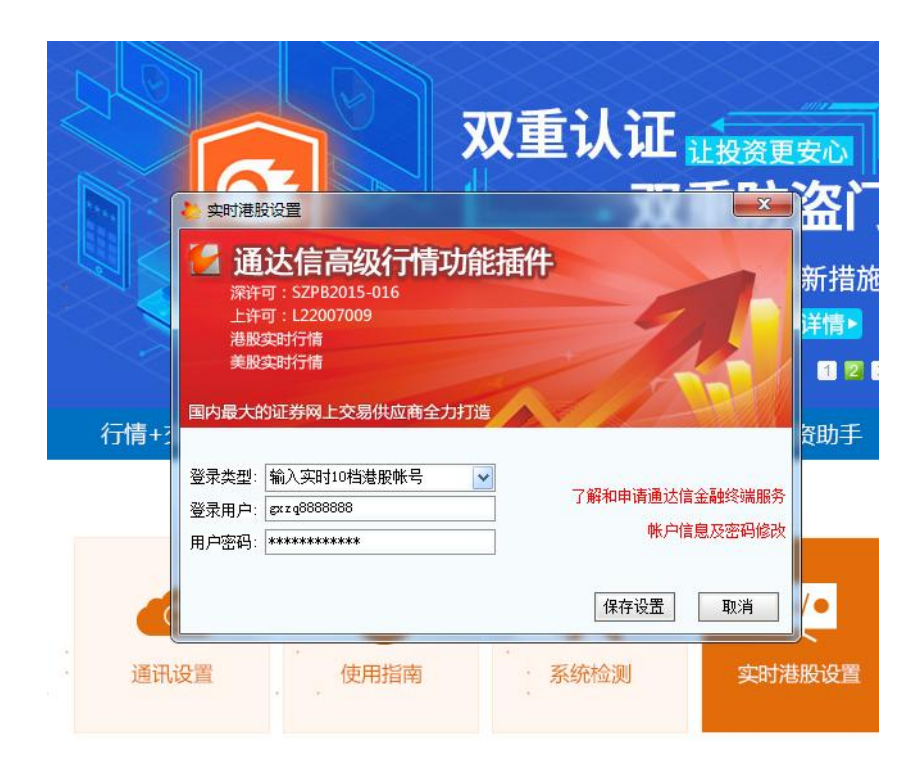

## 二、"网上营业厅/通达信 PC 交易软件"行情订购指引

1、登陆网上营业厅,地址:

<u>https://trade.guosen.com.hk/webcenter/main/hkindex.jsp</u> 或者登录通 <u>达信 PC</u>交易软件。

| ◆ 國信證券(香港)                                        |                                                                                                    |
|---------------------------------------------------|----------------------------------------------------------------------------------------------------|
| ▲ 國富證券(香港) Hello, 金太阳国际 2.0 新颜值 新体验 ★ 港股 產美股 ● A股 | 登录网上賞业厅         冠塗板户 / 保证金板户 / 開放板户         豆素滋病         豆素滋病         管式4600元         全社(正方式 (短雨口中))         皮物物理研         皮物物理研         皮物物理研         皮の物理研         皮の加速         皮の加速         白いた日本         日本         日本 |

 从左侧菜单行情订购-行情代售进入行情订购页面,选择行情类型和订购期限, 并设置密码,之后点击底部确定按钮。

| 🛫 MANDOW (1998) 🌺 2010 III - 1 | (22年) 25 石林美户                                                                                                    |                                                            | 8                                                         | $( \Rightarrow )$                                                                                               |                 |
|--------------------------------|----------------------------------------------------------------------------------------------------|------------------------------------------------------------|-----------------------------------------------------------|----------------------------------------------------------------------------------------------------|-----------------|
| 1                              | 019-01-10 04:04:25 PM 🔒 锁定 🤤 掲出                                                                                                    |                                                            | 85                                                        | 218                                                                                                    | ill all         |
|                                | ·····································                                                                                                    |                                                            | · 建酸黄素。(海南方)                                              | 1444646 (CRIMING)                                                                                               | 800 X 260       |
| 前页                             |                                                                                                    |                                                            |                                                           | Contraction of the second second second second second second second second second second second second second s | NUMBER OF TRACE |
| 证券交易                           | 请输入购买信息                                                                                                    |                                                            | 个人信息                                                      |                                                                                                    |                 |
| □ 证券买入                         | 用户所在区域: 中国内统 ▼ 行儀类型:                                                                                                    | 產达信 (PC版) ▼ 客户名称:                                          | No. of Concession, Name                                   |                                                                                                    |                 |
| · 证券类出                         | 和工業時間: <b>金米</b> - 行任の格:                                                                                                    | 40.000                                                     |                                                           |                                                                                                    |                 |
| ■ 兼单                           | anount. This A comment                                                                                                    | 10000 0000                                                 |                                                           |                                                                                                    |                 |
| 武单                             | 请设置行情望录出码                                                                                                    | 秋川电话:                                                      |                                                           |                                                                                                    |                 |
| ▶ 🛄 査询                         | ● ● ● ● ● ● ● ● ● ● ● ● ● ● ● ● ● ● ●                                                                                                    | 包含一个字母,不能包含空格 E-mail:                                      |                                                           |                                                                                                    |                 |
| 2 资金存取                         | · ······                                                                                                    |                                                            |                                                           |                                                                                                    |                 |
| ♥□行情订购                         |                                                                                                    |                                                            |                                                           |                                                                                                    |                 |
| 1 行情代售                         | STREET, STANDARD, STREET, SARTHER, ARETHER, MANUAL                                                                                                    |                                                            | MERIC INTERACT CONTRACT TRADACTION OF TRANSPORT           | _                                                                                                    |                 |
| 1.1行情代基金词                      | angath: 新闻的新广场时, MACHELTERERAPHINE, REWARDING, 和重成功, 不可取消。                                                                                                    | HWARDING (TRANSPORTATION PARAMINAL PROPERTY INTERPORTED IN | BATTER (CERTIF) BATER/ * MINTER AREATER (MINREPARTIN) *** |                                                                                                    |                 |
| - PLACEONALIZETREA             | 読な                                                                                                    |                                                            |                                                           |                                                                                                    |                 |
| 1640(2546                      | - HA                                                                                                    |                                                            |                                                           |                                                                                                    |                 |
|                                |                                                                                                    |                                                            |                                                           |                                                                                                    |                 |
|                                |                                                                                                    |                                                            |                                                           |                                                                                                    |                 |
|                                |                                                                                                    |                                                            |                                                           |                                                                                                    |                 |
|                                |                                                                                                    |                                                            |                                                           |                                                                                                    |                 |
|                                |                                                                                                    |                                                            |                                                           |                                                                                                    |                 |
|                                |                                                                                                    |                                                            |                                                           |                                                                                                    |                 |
|                                |                                                                                                    |                                                            |                                                           |                                                                                                    |                 |
|                                |                                                                                                    |                                                            |                                                           |                                                                                                    |                 |
|                                |                                                                                                    |                                                            |                                                           |                                                                                                    |                 |
|                                |                                                                                                    |                                                            |                                                           |                                                                                                    |                 |
|                                |                                                                                                    |                                                            |                                                           |                                                                                                    |                 |
|                                |                                                                                                    |                                                            |                                                           |                                                                                                    |                 |
|                                |                                                                                                    |                                                            |                                                           |                                                                                                    |                 |
|                                |                                                                                                    |                                                            |                                                           |                                                                                                    |                 |
|                                |                                                                                                    |                                                            |                                                           |                                                                                                    |                 |
|                                |                                                                                                    |                                                            |                                                           |                                                                                                    |                 |
| 基金交易                           |                                                                                                    |                                                            |                                                           |                                                                                                    |                 |
| 後弗交易                           |                                                                                                    |                                                            |                                                           |                                                                                                    |                 |
| 11分小型                          | Philippiness the statement of the statement of the statem |                                                            |                                                           |                                                                                                    |                 |

3、确认授权提供个人资料,选择"同意"。

| 消息提                     | 示                                |                                     |
|-------------------------|----------------------------------|-------------------------------------|
| 客户同<br>的个人<br>公司和<br>途。 | ]意国信证券(香)<br>资料予深圳市财<br>]香港交易所作申 | 巷)集团成员提供客户<br>擂趋势科技股份有限<br>晴实时港股行情用 |
|                         | 同意                               | 不同意                                 |

4、阅读服务条款,确认接受服务条款则点击底部"接受"按钮。

| 服务条款及声明                                                                                                    | × |
|----------------------------------------------------------------------------------------------------|---|
| 服务条款及细则<br>1、本服务计划所提供之证券价格资料,由香港联合交易所及其他由国信香港选择的资讯供应商提供。本公司不保证该等资料的准确性及可靠性,亦不会<br>承担任何由于该等资料的不准确、不完整或不及时而令客户蒙受损失的责任。                                  | - |
| 2、以上国内版收费价格只适用居住于中国内地之个人用户,且只限于在中国境内使用(不包括香港或澳门)。客户在服务供货商或香港交易所要求下,<br>需递交有效的中国内地住址证明(复印件)以作审查,如未能提供有关之证明文件,客户需缴纳两类报价系统之差额。                           |   |
| 3、行情周期分为季度,半年度和一年度三类,均以日历日计算其有效期。正常情况下,客户提交的实时行情订购申请将于扣款成功后3-5个工作日内生效,具体生效时间以国信香港发出的短信或邮件通知内容为准。如国信香港有理由相信申请人不适当地使用相关服务,或认为其行为不恰当,国信香港<br>有权随时终止相关服务。 |   |
| 4、当客户订购的实时行情服务到期后,国信香港不会进行自动续期,如需继续订购,请点击 <sup>"</sup> 行情订购"功能进行新的订购,客户也可于行情服务到期前<br>进行新的订购,新订购的行情将自动顺延。                                              |   |
| 5、客户订购实时行情报价服务,需遵守《现金客户协议书》中有关"电子服务"的规定。                                                                                                    |   |
| 6、本服务条款受香港特别行政区法律管辖,并投该等法律诠释。                                                                                                    |   |
| 7、我公司保留以发出书面通知的方式修改所有服务条款之权利。                                                                                                    |   |
| 本人已阅读并接受以上服务条款及声明,现授权国信香港从本人账户内扣除相关费用                                                                                                    | • |
| 接受不接受                                                                                                    |   |

5、确认扣款提示,选择"确定"。

| 提示                                                                                                    |
|----------------------------------------------------------------------------------------------------|
| 温馨提醒: 尊敬的客户您好,因我司已开通<br>免费实时行情,免费版实时行情与收费版实<br>时行情稍有差异(主要差别: 免费实时行情<br>提供实时成交价,需手动更新。订购行情提<br>供10档报价,且包括牛熊证、权证报价等,<br>自动更新)。请您综合考虑是否开通收费的<br>港股实时行情。一旦扣款成功,不可取消。 |
| 确定取消                                                                                                    |

6、订购提交,待工作人员受理开通后即可使用。

| 消息提示                  |
|-----------------------|
| 行情订购请求已经提交,订购编号: 6465 |
| 确定                    |